### eMudhra DIM

### eMudhra DOWNLOAD INSTRUCTION MANUAL

### HARD TOKEN

### VERSION (eML/e-Mudhra/DOC/DIMS/4.1)

### Date of Publication: 12th JUNE 2017

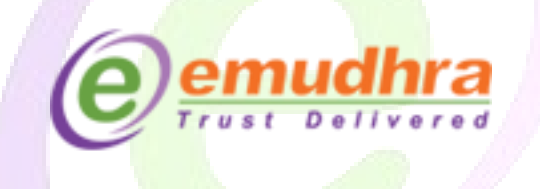

### eMudhra Limited

3rd Floor, Sai Arcade Outer Ring Road Devarabeesanahalli Bangalore – 560103 Karnataka India Phone: +91 80 67401400 Fax: +91 80 42275306 Email: <u>info@e-mudhra.com</u> Website: <u>www.e-mudhra.com</u>

> Copyright , eMudhra Limited. All rights reserved.

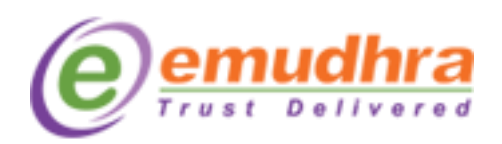

# **Contents:**

| 1. | PRE - REQUISITES:                                                   | 3  |
|----|---------------------------------------------------------------------|----|
| 2. | CERTIFICATE ENROLLMENT/DOWNLOAD PROCESS:                            | .4 |
| 3. | HOW TO VIEW THE CERTIFICATE IN THE HARD TOKEN:                      | 12 |
| 4. | ANNEXURE II                                                         | 12 |
| 5. | FOLLOW THE BELOW ST <mark>EPS TO MODIFY TH</mark> E TRUST KEY TOKEN |    |
|    | PASSWORD                                                            | 15 |
|    |                                                                     |    |
|    |                                                                     |    |

 $\bowtie$ 

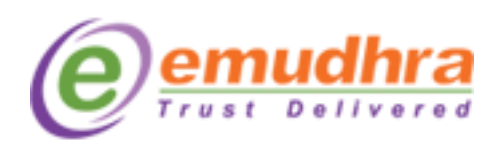

## I. PRE - REQUISITES:

The digital Signature certificate is a onetime download. So, before downloading the digital signature certificate make sure that below pre-requisites should be fulfilled:

- 1. System requirement are windows XP, Vista, 7, 8 and 10.
- 2. The download process should be done in the administrator privilege system.
- 3. Windows firewall and antivirus should be turned off.
- 4. The recommended browsers to download the digital signature certificate are IE 7 and above.
- 5. Click on <u>ANNEXURE II</u> to download the token drivers as per the operating system running in your system.
- 6. Install eMudhra trust hierarchy (Its mandatory to install before downloading the DSC) as per your Operating system.
  - For Windows Vista, Windows 7, please follow the download process to get the trust chain installed automatically (Recommended to be installed on Internet Explorer).
- 7. The operating system should be Windows XP Service Pack 3 and above. To check your system configuration please right click on "My Computer"  $\rightarrow$  "Properties".
- 8. If you have got the Trust key token, don't initialize the token.

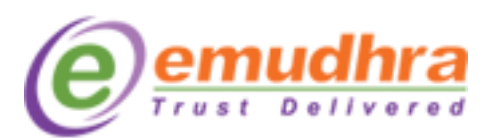

### **II. CERTIFICATE ENROLLMENT/DOWNLOAD PROCESS:**

Follow this guided tour to download your Digital signature Certificate refer to your mail containing Subject line "e-Mudhra - Your digital signature application is approved" this mail contains your Application Number and details how to download the certificate .Challenge Code is a unique code for every certificate which will allow applicants to download the certificate. Applicants have to refer the SMS received (for challenge code) in their mobile numbers which is provided in the application form for Indian nationality. For Nationality other than India the challenge code is sent to the email provided in the application form. Applicants have to login eMudhra website to download the Digital signature certificate.

### **Email Content:**

### Dear Test Congratulations! Your certificate vide application ID 1234567 is now approved. We thank you for choosing eMudhra Digital Certificate. Download credentials: Application ID: 1234567 Challenge Code: The challenge code has been sent over SMS to the mobile number given in application form. Download utility: emClick Note: You should have Java (JRE 7) or above to use this certificate download utility. You should also have USB crypto token (for signature certificates). Download options: Detailed Instructions to download: STEP 1: Get the Right Token Your DSC has to be downloaded into any one of the approved tokens. There are two types of approved tokens available in the market. Tokens with Drivers embedded: (No need to Install Drivers) 1. Trust Key 2. Watch Data Tokens without Drivers: (Download driver from www.e-mudhra.com/repository) 1. Aladdin 2. Gemalto 3 ePass Token 4. Moserbaer Because Trust Key is simple and more elegant, we highly recommend Trust key tokens.

\*\*\*E-mail content to be continued in the next page

Si

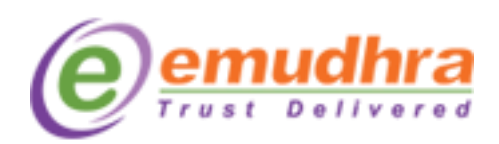

\*\*\* From the privious page

#### Because Trust Key is simple and more elegant, we highly recommend Trust key tokens.

Once you have the Token with you, you can download your DSC into the Token. If you do not have a Token please CLICK HERE

#### STEP 2: Downloading the DSC into your Token

Steps involved in Downloading are as under:

#### Step 2A:

1. Insert the Token into the USB Port in your Desktop/Laptop.

- 2. A prompt will appear. Click next and install the Drivers when prompted.
- 3. Set the PASSWORD when prompted (Remember the Password for future use)

Your token is now ready to download DSC

#### Step 2B:

We have developed a special tool called eMClick for easy downloading of your DSC.

- 1. eMClick works with Java
- 2. Download Java, if not installed
- 3. Download eMClick utility
- 4. Key in your Login Credentials to complete your download of DSC into the Token.
- 5. Confirm certificate details as displayed in the screen.
- 6. If any of the details is wrong, select 'No' and enter rejection reason. If details are correct, select 'Yes'.
- 7. Select type of token from the token drop down menu (CSP).
- 8. Check and click on "Agree & Download" declaration and proceed with downloading by entering your token password set up by you earlier.
- 9. Once download is complete, you will get a prompt "Download has been successfully completed".
- 10. You can check the details of DSC by clicking on the Token Icon on your Desktop.

Should you require any further assistance or clarification, please contact our customer care.

#### Sms content

"Thanks for choosing eMudhra. Your DSC application has been approved. Please use below details to download DSC Application No:123456 Challenge code:[ABCDE]" L

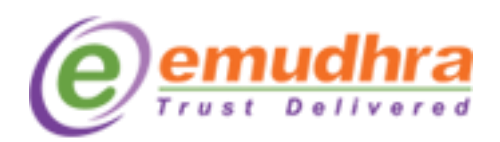

<u>Step 1: Click here</u> to login to eMudhra website for downloading the certificate. Once it is logged in applicant have to enter the Application ID no and challenge code received .

| Cetting autoin     Cetting autoin     Cetting autoin     Cetting autoin     Cetting autoin     Cetting autoin     Cetting autoin     Cetting autoin     Cetting autoin     Cetting autoin     Cetting     Cetting     Cet        |                              |                                                                |                                                                   | LICENSED CERTIFY                                             | ING AUTHORITY |
|----------------------------------------------------------------------------------------------------|------------------------------|----------------------------------------------------------------|-------------------------------------------------------------------|--------------------------------------------------------------|---------------|
| Download Certificate<br>Application Number*<br>Challenge code*<br>LI234567<br>Challenge code*<br>LI234567<br>Cancel<br>LI234567<br>Cancel<br>LI234567<br>Cancel<br>Cancel<br>Ter Your browser supports download of certificate. However, you can also conClick (Java based utility) for downloading on your computer.<br>Ter Your browser supports download of certificate. However, you can also conClick (Java based utility) for downloading on your computer.<br>Ter Your browser supports download of certificate. However, you can also conClick (Java based utility) for downloading on your computer.<br>Ter Your browsers supports download of certificate. However, you can also conClick (Java based utility) for downloading on your computer.<br>Destination of the foreatting also support download of certificate. However, you can also conClick (Java based utility) for downloading on your computer.<br>Destination of the foreatting also support download of certificate. However, you can also conClick (Java based utility) for downloading on your computer.                                                                                                    | emuc<br>Trust De             | Certifying Au                                                  | uthority                                                          |                                                              | 0 4 🏫         |
| Application Number*<br>Challenge code*  1234567  Challenge code*  1234567  CANCEL  Tex Your browser supports download of certificate. However, you can also enclick (Java based utility) for downloading on your computer.  INPORTANT NOTICE:  Compatibility  enclick Here for Certificate Download assistance  Compatibility  enclick Here for Certificate Download assistance  Active Statistic Statistic St | Download                     | Certificate                                                    |                                                                   |                                                              |               |
| Challenge code*       Image: Code         SUBMIT       CANCEL    TIP: Your browser supports download of certificate. However, you can also a onClick (Java based utility) for downloading on your computer. IMPORTANT NOTICE:          Download Assistance:       Click on SUBMIT         • Click Herg for Certificate Download assistance       Compatibility:         • Compatibile Operating Systems: Microsoft Windows 2000, XP, 2003, Vista, Windows 7       Compatible Drowsers: Microsoft Internet Explorer 7.0 and above    Pre-requisites:          • Add www.e-mudhra.com to the Trusted Sites' list of the browser. Click herg in case you need the procedure for the above.     • Add www.e-mudhra.com to the Trusted Sites' list of the browser. Click herg in case you need the procedure for the above.          • Insule Active X controls in the Internet Explorer browser. Click herg in case you need the procedure for the above.    • Add www.e-mudhra.com to the Trusted Sites' list of the browser. Click herg in case you need the procedure for the above. • Download gertificate into USB token, install the token drivers "Click Herg to download drivers". • Download gertificate into USB token, install the token drivers "Click Herg to download drivers". • Download e-Mudhra Certificate Into List on same and select "Instal".                                                                                                    |                              | Application Number*                                            | 1234567                                                           |                                                              |               |
| SUBMIT       CANCEL         TIP: Your browser supports download of certificate. However, you can also a conClick (Java based utility) for downloading on your computer.         IMPORTANT NOTICE:       Click on SUBMIT         Download Assistance:       Click here for Certificate Download assistance         * Click Here for Certificate Download assistance       Compatibility:         • Compatibile Operating Systems: Microsoft Windows 2000, XP, 2003, Vista , Windows 7       Compatibile prowsers: Microsoft Internet Explorer 7.0 and above         Pre-requisites:       • Add www.e-mudhra.com to the "Trusted Sites" list of the browser. Click here in case you need the procedure for the above.         • Insule Active X controls in the Internet Explorer browser. Click here in case you need the procedure for the above.         • If you are downloading certificate into USB token, install the token drivers "Click Here to download drivers".         • Download e-Mudhra Certificate Trust Chain and right click on same and select "Instal".                                                                                                    | <u>حلم</u>                   | Challenge code*                                                | •••••                                                             | Resend Challenge Code                                        |               |
| TIP: Your browser supports download of certificate. However, you can also on Click (Java based utility) for downloading on your computer.  IMPORTANT NOTICE:  Download Assistance:  Click Here for Certificate Download assistance  Compatibility:  Compatible Operating Systems: Microsoft Windows 2000, XP, 2003, Vista ,Windows 7  Compatible Download Systems: Microsoft Undows 2000, XP, 2003, Vista ,Windows 7  Compatible browsers: Microsoft Internet Explorer 7.0 and above  Pre-requisites:  Add www.e-mudhra.com to the 'Trusted Sites' list of the browser. Click here in case you need the procedure for the above.  Enable Active X controls in the Internet Explorer browser. Click here in case you need the procedure for the above.  If you are downloading certificate into USB token, install the token drivers "Click Here to download drivers".  Download e-Mudhra Certificate Trust Chain and right click on same and select "Instal".                                                                                                    |                              |                                                                | SUBMIT CANCEL                                                     |                                                              |               |
| IMPORTANT NOTICE:<br>Download Assistance:<br>• Click Here for Certificate Download assistance<br>• Click Here for Certificate Download assistance<br>Compatibility:<br>• Compatible Operating Systems: Microsoft Windows 2000, XP, 2003, Vista ,Windows 7<br>• Compatible browsers: Microsoft Internet Explorer 7.0 and above<br>Pre-requisites:<br>• Add www.e-mudhra.com to the 'Trusted Sites' list of the browser. Click here in case you need the procedure for the above.<br>• Enable Active X controls in the Internet Explorer browser. Click here in case you need the procedure for the above.<br>• If you are downloading certificate into USB token, install the token drivers "Click Here to download drivers".<br>• Download <u>e-Mudhra Certificate Trust Chain</u> and right click on same and select "Install".                                                                                                    | TIP: Your browse             | r supports download of certi                                   | ificate. However, you can also                                    | Click (Java based utility) for downloading on your computer. |               |
| Download Assistance:         * Click Here for Certificate Download assistance         Compatibility:         * Compatible Operating Systems: Microsoft Windows 2000, XP, 2003, Vista ,Windows 7         * Compatible browsers: Microsoft Internet Explorer 7.0 and above         Pre-requisites:         * Add www.e-mudhra.com to the 'Trusted Sites' list of the browser. Click here in case you need the procedure for the above.         * Enable Active X controls in the Internet Explorer browser. Click here in case you need the procedure for the above.         * If you are downloading certificate into USB token, install the token drivers "Click Here to download drivers".         * Download <u>e-Mudhra Certificate Trust Chain</u> and right click on same and select "Install".                                                                                                    | IMPORTANT N                  | IOTICE:                                                        |                                                                   |                                                              |               |
| <ul> <li>* <u>Click Here</u> for Certificate Download assistance</li> <li>Compatibility:         <ul> <li>Compatible Operating Systems: Microsoft Windows 2000, XP, 2003, Vista ,Windows 7</li> <li>Compatible browsers: Microsoft Internet Explorer 7.0 and above</li> </ul> </li> <li>Pre-requisites:         <ul> <li>Add www.e-mudhra.com to the 'Trusted Sites' list of the browser. <u>Click here</u> in case you need the procedure for the above.</li> <li>Enable Active X controls in the Internet Explorer browser. <u>Click here</u> in case you need the procedure for the above.</li> <li>If you are downloading certificate into USB token, install the token drivers "<u>Click Here</u> to download drivers".</li> <li>Download <u>e-Mudhra Certificate Trust Chain</u> and right click on same and select "Install".</li> </ul></li></ul>                                                                                                    | Download Assi                | stance:                                                        |                                                                   |                                                              |               |
| Compatibility:                                                                                                    | * Click Here                 | for Certificate Download assist                                | tance                                                             |                                                              |               |
| Compatible Operating Systems: Microsoft Windows 2000, XP, 2003, Vista ,Windows 7     Compatible browsers: Microsoft Internet Explorer 7.0 and above      Pre-requisites:         * Add www.e-mudhra.com to the 'Trusted Sites' list of the browser. <u>Click here</u> in case you need the procedure for the above.         * Enable Active X controls in the Internet Explorer browser. <u>Click here</u> in case you need the procedure for the above.         * If you are downloading certificate into USB token, install the token drivers " <u>Click Here</u> to download drivers".         * Download <u>e-Mudhra Certificate Trust Chain</u> and right click on same and select "Install".                                                                                                    | Compatibility:               |                                                                |                                                                   |                                                              |               |
| Pre-requisites:<br>* Add www.e-mudhra.com to the 'Trusted Sites' list of the browser. <u>Click here</u> in case you need the procedure for the above.<br>* Enable Active X controls in the Internet Explorer browser. <u>Click here</u> in case you need the procedure for the above.<br>* If you are downloading certificate into USB token, install the token drivers " <u>Click Here</u> to download drivers".<br>* Download <u>e-Mudhra Certificate Trust Chain</u> and right click on same and select "Install".                                                                                                    | * Compatible<br>* Compatible | Operating Systems: Microsoft<br>browsers: Microsoft Internet B | t Windows 2000, XP, 2003, Vista ,Windov<br>Explorer 7.0 and above | <i>i</i> s 7                                                 |               |
| <ul> <li>Add www.e-mudhra.com to the 'Trusted Sites' list of the browser. <u>Click here</u> in case you need the procedure for the above.</li> <li>Enable Active X controls in the Internet Explorer browser. <u>Click here</u> in case you need the procedure for the above.</li> <li>If you are downloading certificate into USB token, install the token drivers "<u>Click Here</u> to download drivers".</li> <li>Download <u>e-Mudhra Certificate Trust Chain</u> and right click on same and select "Install".</li> </ul>                                                                                                    | Pre-requisites:              |                                                                |                                                                   |                                                              |               |
| <ul> <li>* Enable Active X controls in the Internet Explorer browser. <u>Click here</u> in case you need the procedure for the above.</li> <li>* If you are downloading certificate into USB token, install the token drivers "<u>Click Here</u> to download drivers".</li> <li>* Download <u>e-Mudhra Certificate Trust Chain</u> and right click on same and select "Install".</li> </ul>                                                                                                    | * Add www.e                  | -mudhra.com to the 'Trusted S                                  | Sites' list of the browser. <u>Click here</u> in case             | e you need the procedure for the above.                      |               |
| * If you are downloading certificate into USB token, install the token drivers " <u>Click Here</u> to download drivers".<br>* Download <u>e-Mudhra Certificate Trust Chain</u> and right click on same and select "Install".                                                                                                    | * Enable Acti                | ive X controls in the Internet E                               | xplorer browser. <u>Click here</u> in case you ne                 | ed the procedure for the above.                              |               |
| * Download e-Mudhra Certificate Trust Chain and right click on same and select "Install".                                                                                                    | * If you are d               | ownloading certificate into US                                 | B token, install the token drivers "Click He                      | re to download drivers".                                     |               |
|                                                                                                    | * Download e                 | e-Mudhra Certificate Trust Cha                                 | ain and right click on same and select "Ins                       | tall".                                                       |               |

<u>Step 2:</u> Once you click on 'SUBMIT' button a new page will be opened and prompt a message for accepting to install the root certificates. Click on 'INSTALL'.

 $\bigcirc$ 

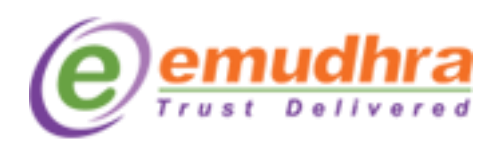

|                                  | ential scripting Violation X                                                                                                    |                 |
|----------------------------------|----------------------------------------------------------------------------------------------------|-----------------|
| 2                                | Instead and a contract, and the certificates now? Click Yes if you trust this Web site. Otherwise, click No.     Yes     Yes |                 |
| Sec                              | urity Warning                                                                                                    |                 |
| 4                                | You are about to install a certificate from a certification authority (CA) claiming to represent:<br>CCA India 2007<br>Windows cannot validate that the certificate is actually from "CCA India 2007". You should confirm its origin by contacting "CCA India 2007". The                                                                                                    |                 |
|                                  | following number will assist you in this process:<br>Thumbprink (sha1): 97226AAE 4A7A64AS 96D16787 F27F641C 0A001FD0<br>Warning:<br>If you notal this root certificate, Windows will automatically trust any certificate issued by this CA. Installing a certificate with an unconfirmed<br>thumbprink is a security risk. If you don't Yes' you admonifedge this risk.<br>Do you ware to install this certificate?                                                                                                    |                 |
|                                  | <u>Y</u> es <u>No</u>                                                                                                    |                 |
|                                  | INSTALL                                                                                                    |                 |
| ed Certifying Authority in India | About Lis   Contact Lis   FAO's   Terms of Services   Lenst Disclaimer   Privacy Po                                                                                                    | licy   Security |
| Cadificing Authority in Judia    | About Lin L Contrast Lin J EACYs J Terms of Services J J and Binsleimer J Binson De                                                                                                    | liou I G        |

A dialogue box will open and click on Yes.

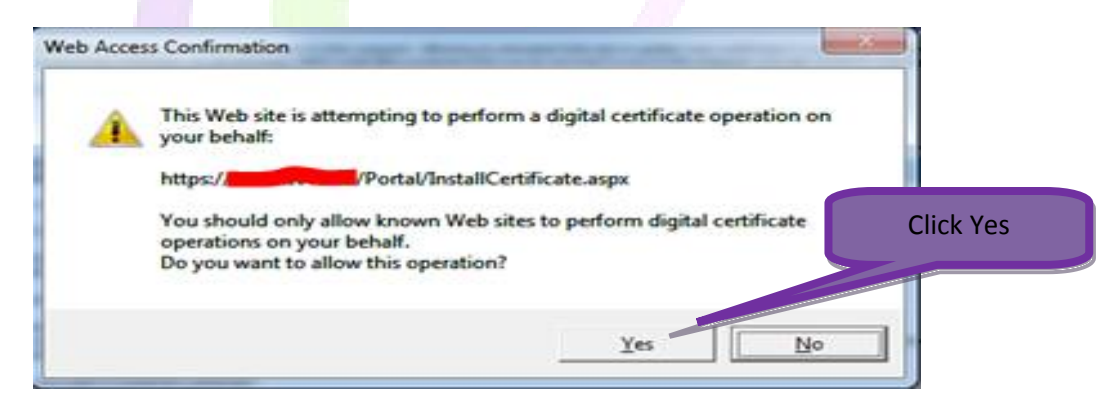

Click on 'CONTINUE'. It will open a new page with certificate details. A dialogue box will open and click on Yes.

|                                                                            | INSTALL                                                                                                    |
|----------------------------------------------------------------------------|----------------------------------------------------------------------------------------------------|
|                                                                            | CONTINUE                                                                                                    |
| A Licensed Certifying Authority in India<br>under CCA, Government of India | About Us   Contact Us   FAQ's   Terms of Services   Legal Disclaimer   Privacy Policy   Security<br>Copyright © 2008 - 2015. eMudhra Limited. All Rights Reserved. |

eML/e-Mudhra/DOC/DIMS/4.1

Download instruction manual

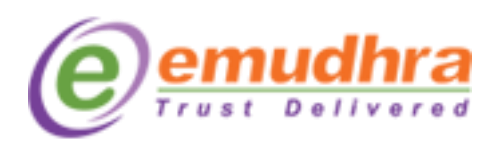

60

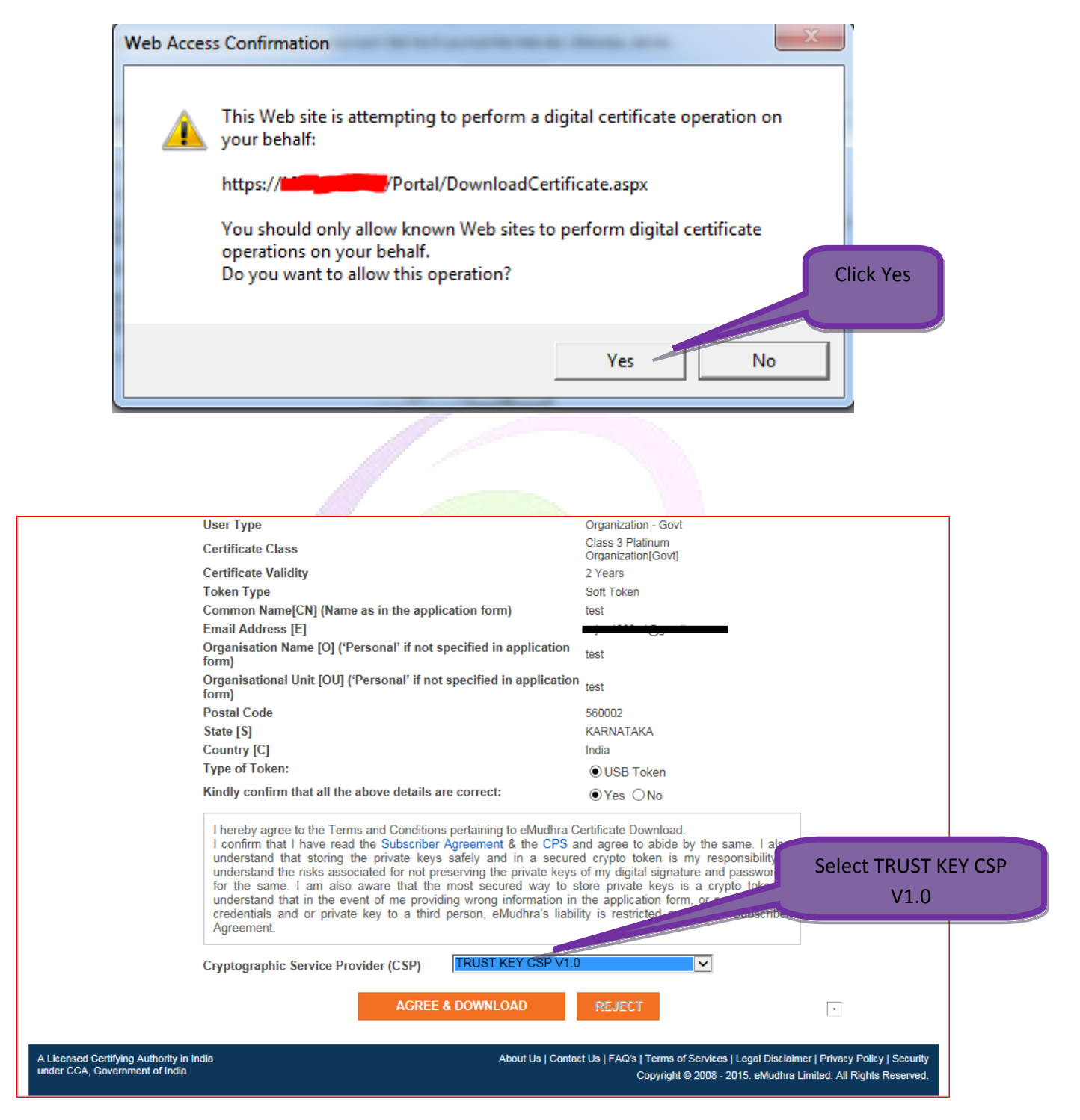

The CSP should be selected based on the token you have got. Please find the eToken CSP lookup table

for selecting the CSP in <u>PAGE No- 8</u>. After selecting the CSP click on agree and download button.

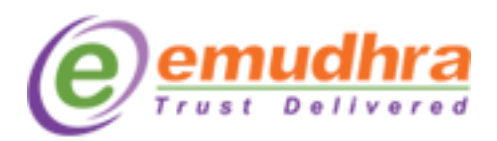

Step 3: Once you click on Agree and download, it will prompt you to enter the token

password. Please enter the token password which you had set.

### Note: Don't click on back or refresh button. Please wait until you get the message "certificate has

#### been successfully downloaded to the hard Enter the token password token". Certificate Details User Type Organization - Govt Class 3 Pla Certificate Class Ora Certificate Validity Token Type oft Token Common Name[CN] (Name as in the application test Click on OK Email Address [E] Organisation Name [O] ('Personal' if not specified in application test [QU] ('Personal' if not specified in application Organisa form) 23 Enter User PIN Postal Code State [S] Enter user PIN: Country [C] Type of Token: Note: Length should be between 6-32 characters (Alpha numeric)! Kindly confirm the OK Cancel I hereby agree to by the same. I also I confirm that I understand that storing the private keys safely and in a secured crypto token is my responsibility. I understand the risks associated for not preserving the private keys of my digital signature and password/s for the same. I am also aware that the most secured way to store private keys is a crypto token. I understand that in the event of me providing wrong information in the application form, or parting off my credentials and or private key to a third person, eMudhra's liability is restricted as per the Subscriber Agreement. TRUST KEY CSP V1.0 ~ Cryptographic Service Provider (CSP) AGREE & DOWNLOAD About Us | Contact Us | FAQ's | Terms of Services | Legal Disclaimer | Privacy Policy | Security A Licensed Certifying Authority in India Copyright @ 2008 - 2015. eMudhra Limited. All Rights Reserved ortal/DownloadCertificate.aspx

**Note:** Please follow the screen shots.

### eToken CSP Lookup table:

| <u>SI No</u> | eToken Name              | CSP provider                        |
|--------------|--------------------------|-------------------------------------|
| 1.           | Aladdin eToken           | eToken based cryptographic provider |
| 2.           | eMudhra Watchdata eToken | eMudhra CSP V1.0                    |
| 3.           | Star Key 400 eToken      | Safe Sign IC CSP                    |
| 4            | Trust Key                | Trust Key CSP V1.0                  |

Download instruction manual

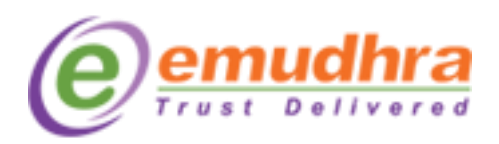

<u>Step 4:</u> After entering the token password the key pairs will start generating. During this process, don't click on refresh or back or interrupt the IE.

|                                                                                    |                                                                                                    | Class 2 Platinum                                                                                                    |                     |
|------------------------------------------------------------------------------------|----------------------------------------------------------------------------------------------------|----------------------------------------------------------------------------------------------------|---------------------|
| Certificate CI                                                                     | ass                                                                                                    | Organization[Govt]                                                                                                    |                     |
| Certificate Va                                                                     | lidity                                                                                                    | 2 Years                                                                                                    |                     |
| Token Type                                                                         |                                                                                                    | Soft Token                                                                                                    | It generate         |
| Common Nar                                                                         | ne[CN] (Name as in the application form)                                                                                                    | test                                                                                                    | Koy Pairs           |
| Email Addres                                                                       | s [E]                                                                                                    | j (000 10_ "                                                                                                    | Key Pairs           |
| Organisation<br>form)                                                              | Name [O] ('Personal' if not specified in application                                                                                                    | test                                                                                                    |                     |
| Organisation<br>form)                                                              | al Unit [OU] ('Personal' if not specified in application                                                                                                    | n test                                                                                                    |                     |
| Postal Code                                                                        |                                                                                                    | 560002                                                                                                    |                     |
| State [S]                                                                          |                                                                                                    | KARNATAKA                                                                                                    |                     |
| Country [C]                                                                        | Generating Keypair, please wait                                                                                                    |                                                                                                    |                     |
| Type of Toke                                                                       |                                                                                                    |                                                                                                    |                     |
| I hereby age<br>I confirm the                                                      | at I have read the Subscriber Agreement & the CPS :<br>that storing the private keys safely and in a secur                                                                                                    | and agree to abide by the same. I als<br>ed crypto token is my responsibility.                                                                                          | 50<br>I             |
| understand<br>understand<br>for the sam<br>understand<br>credentials<br>Agreement. | the risks associated for not preserving the private keys<br>le. I am also aware that the most secured way to<br>that in the event of me providing wrong information in<br>and or private key to a third person, eMudhra's liab                             | s of my digital signature and password<br>store private keys is a crypto token.<br>n the application form, or parting off n<br>ility is restricted as per the Subscrib  | /s<br> <br>Iy<br>er |
| understand<br>understand<br>for the sam<br>understand<br>credentials<br>Agreement. | the risks associated for not preserving the private keys<br>le. I am also aware that the most secured way to<br>that in the event of me providing wrong information in<br>and or private key to a third person, eMudhra's liab<br>c Service Provider (CSP) | s of my digital signature and password<br>store private keys is a crypto token.<br>In the application form, or parting off n<br>ility is restricted as per the Subscrib | /s<br> <br>Iy<br>er |

Click on OK button after entering the token password. The below POP UP message will be displayed on the same page, click on yes to get your key generated.

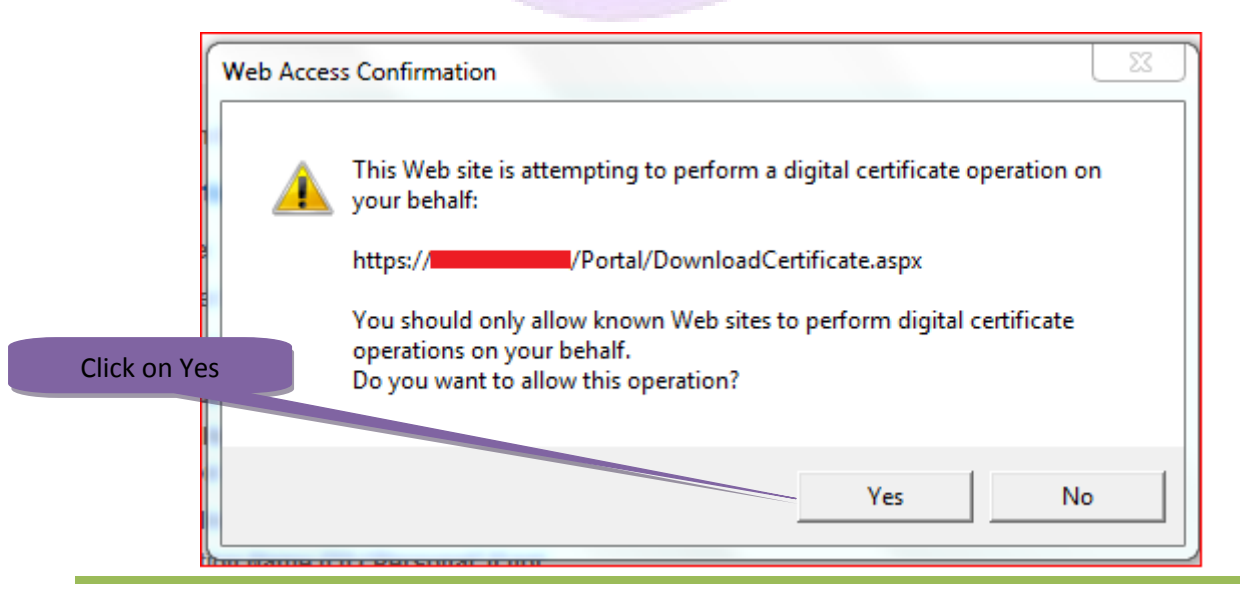

Download instruction manual

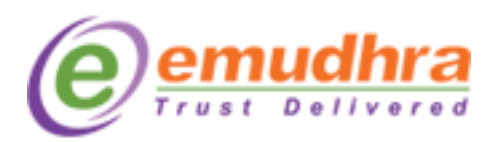

<u>Step 5</u>: Click on OK button to get your certificate imported to the hard token. Plug out the token by using the safe remove option and plug-in once to get your certificate reflected in the hard token.

| Message fr | rom webpage                                                                                                    | × |
|------------|----------------------------------------------------------------------------------------------------|---|
| ?          | Dear Valued Customer,<br>Thank you for purchasing an eMudhra Digital Signature Certificate. We<br>value your feedback and comments and are available to assist you in<br>any of your queries. Do contact us at the details mentioned below: |   |
|            | Tel: +91 80 67401400 Click on O                                                                                                    | K |
|            | Email: info@e-mudhra.com                                                                                                    |   |
|            | Please make sure that your digital signature certificate i winloaded to the token or browser.                                                                                                    |   |
|            | OK Cancel                                                                                                    |   |

Note: After the successful download of the certificate in the hard token, do not Format/Reinitialize the hard token, the digital signature certificate will get deleted from the token. The only solution is to reapply for the certificate again. If you are facing problem with the token please contact to the eMudhra help desk (080- 67401400) or e-mail to <u>info@e-mudhra.com</u> for rectification.

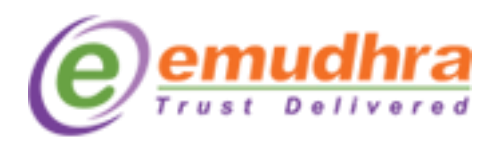

### III. HOW TO VIEW THE CERTIFICATE IN THE HARD TOKEN:

### Follow the below steps to view the certificate in the Trust Key Token:

<u>Step 1</u>: Click on Start Menu button of the windows > All programs > Trust Key Tool, the below POP UP window will be displayed where the certificate along with private and public key will be displayed.

| TE TRUST KEY tool - TrustKey0 |        | 100                    |                        |      | x |
|-------------------------------|--------|------------------------|------------------------|------|---|
| File(F) Help(H)               |        |                        |                        |      |   |
| View Register Unregister      | Delete | Import                 | Publish                |      |   |
| Device Operation              |        |                        |                        | <br> | _ |
| Select Device                 |        | 🔛 test<br>🐴 Pu<br>🦽 Pr | ıblic Key<br>ivate Key |      |   |
| Change Label                  |        |                        |                        |      |   |
|                               | Туре   |                        | Value                  |      | _ |
|                               |        |                        |                        |      | + |
| DIN Or entire                 |        |                        |                        |      |   |
| Certificate Operation         |        |                        |                        |      |   |
| Admin                         |        |                        |                        |      |   |
| Options                       |        |                        |                        |      | - |
|                               |        |                        |                        |      | 1 |

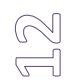

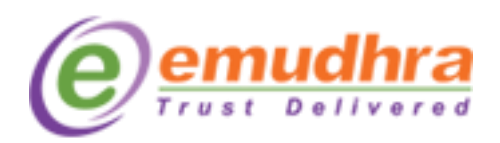

### **IV. ANNEXURE II:**

For downloading the drivers, Go to <u>www.e-mudhra.com</u>, Click on Complete Repository Icon, Click on Trust Key (Windows).

<u>Step 1</u>: Install the drivers which was downloaded, restart the System

| TA Install TRUST KEY tool                      |                 |        |                  |
|------------------------------------------------|-----------------|--------|------------------|
|                                                |                 |        |                  |
|                                                |                 |        |                  |
|                                                |                 |        |                  |
| You will install the program.                  |                 |        |                  |
| Click 'Install' to continue ,otherwise dick 'C | ancel' to exit. |        |                  |
|                                                |                 |        |                  |
|                                                |                 |        |                  |
|                                                |                 |        | Click on INSTALL |
|                                                |                 |        |                  |
|                                                |                 |        |                  |
|                                                | Insta           | Cancel |                  |
|                                                |                 |        |                  |

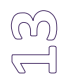

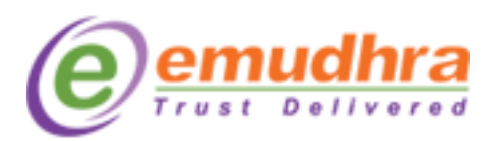

| TA Install TRUST KEY tool      |                 |
|--------------------------------|-----------------|
| TRUSTKEY                       |                 |
| TRUST KEY tool install success |                 |
|                                | Click on FINISH |
| Finish                         |                 |
|                                |                 |

<u>Step 2</u>: After restarting the system, plug-out and plug-in the token. The system will ask for Password, Provide the desired password and confirm the password.

| r           |                                                                        | Provide the User PIN AND |
|-------------|------------------------------------------------------------------------|--------------------------|
|             |                                                                        |                          |
|             | Please enter User PIN                                                  |                          |
| Click on OK | User PIN:                                                              |                          |
|             | Confirm PIN:                                                           |                          |
|             | Note: The length should be between 6-32<br>cheracters (Alpha numeric)! |                          |
|             | ОК                                                                     |                          |
|             |                                                                        |                          |

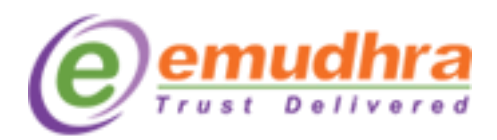

Click on the 'OK' button. After setting the password please login to <u>www.e-mudhra.com</u> website to [ download the DSC to the hard token.

Note: The password which you have set should be remembered, if in case you forgot the password there will no chance that you can recover the password. The only option is to reapply for the certificate.

### V. Follow the below steps to modify the Trust Key token password

**<u>Step 1</u>**: Click on windows Start button > All programs > click on Trust Key tool.

| TRUST KEY tool - TrustKey0             |                                      | x  |
|----------------------------------------|--------------------------------------|----|
| File(F) Help(H)                        |                                      |    |
| View Register Unregister               | Delete Import Publish                |    |
| Device Operation                       |                                      |    |
| Select Device                          |                                      |    |
| Ext                                    | Type Value                           | _  |
|                                        | Click on PIN Operation               |    |
|                                        |                                      |    |
| PIN Operation<br>Certificate Operation |                                      |    |
| Admin                                  |                                      |    |
| Options                                |                                      | -  |
|                                        | No certificate existes in the Token. | 11 |

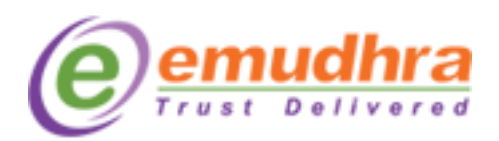

Click on PIN Operation, a window will open with 'Verify PIN' and 'Modify PIN'. Now Click on Modify PIN a window will Pop up. Provide the OLD PIN in User PIN field, Provide Desired PIN and Confirm the PIN and Click on 'OK'. A message will be popped up saying 'Successfully modified the PIN'.

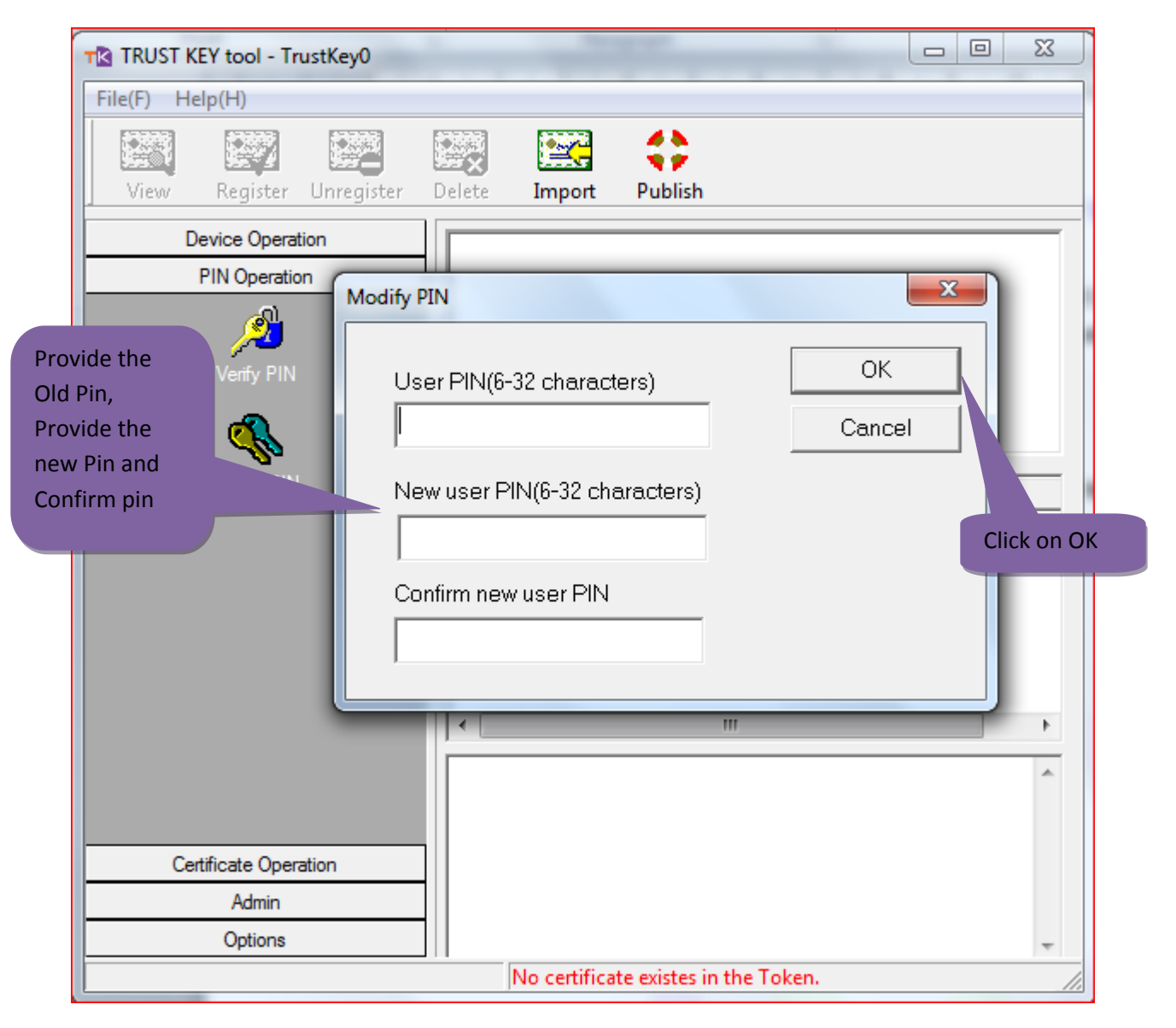

Note: After the successful download of the certificate in the hard token, do not Format/Reinitialize the hard token, the digital signature certificate will get deleted from the token. The only solution is to reapply for the certificate again. If you are facing problem with the token please contact to the eMudhra help desk (080- 67401400) or e-mail to <u>info@e-mudhra.com</u> for rectification.

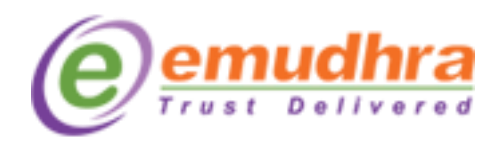

J\_7

Thank you for choosing eMudhra